## Absolut erfolgreiche Firmware-Update-Schritte für T3 Dashcam

1. Stellen Sie zunächst sicher, dass die SD-Karte vor der Aktualisierung auf der

Dashcam formatiert sollte. Hinweis: 1) Wenn die Dashcam nicht geöffnet werden kann, formatieren Sie bitte die SD-Karte auf dem Computer als FAT32. Wenn jedoch fehlgeschlagen, können Sie die folgenden Tools oder Google verwenden, um nach lokal häufig verwendeten FAT32-Formatierungstools zu suchen. https://www.diskgenius.com/ 2) Für Mac-Systeme kann das Löschen und anschließend FAT ausgewählt werden. Es wird direkt in das FAT32-Format formatiert. Weitere Informationen finden Sie am Ende der detaillierten Formatierungsanleitung.

2. Kopieren Sie alle Firmware-Dateien (insgesamt 11Dateien) im Stammverzeichnis der SD-Karte. \_\_P强剧软件

| > 软件 (D:)   | > 全部机子软 | 件 > T3 > 日i       | 浯版本 > 日语              | 版本 > VTT31 | D.V4_JP强刷软      | 《件       |                  |              |                | ~      |
|-------------|---------|-------------------|-----------------------|------------|-----------------|----------|------------------|--------------|----------------|--------|
|             |         |                   |                       |            |                 |          |                  |              |                |        |
| appfs.jffs2 | config  | media_ap<br>p.bin | media_ap<br>p_zip.bin | rawparam   | rawparam<br>bak | resImage | reslmage_<br>zip | rootfs.jffs2 | u-boot.bi<br>n | ulmage |

3. Stecken Sie die SD-Karte in die Kamera. Halten Sie zuerst die Mikrofon/Links -Taste gedrückt, bevor Sie die Kamera an die Stromversorgung anschließen.

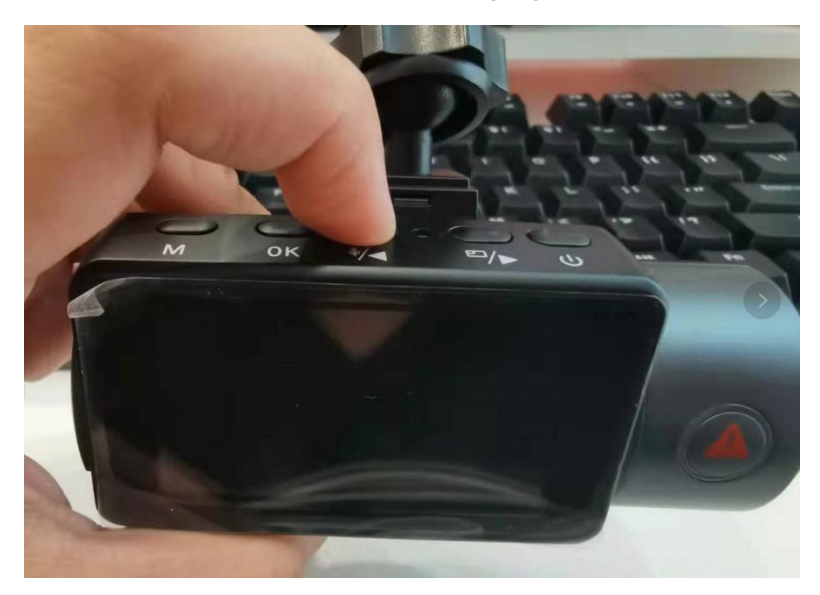

4. Wenn die Lichtanzeige an der Kamera blinkt, können Sie Ihren Finger von der Taste nehmen und die Kamera beginnt mit dem Upgrade. Es dauert ungefähr 2 Minuten, bis die Kamera erfolgreich aktualisiert wurde.

5. Bitte verwenden Sie ein Wandladegerät, um die Kamera mit Strom zu versorgen und über den USB-Anschluss der Halterung aufzuladen.

1. Bitte laden Sie zuerst die Software von untenstehendem Link herunter und installieren sie. https://www.diskgenius.com/

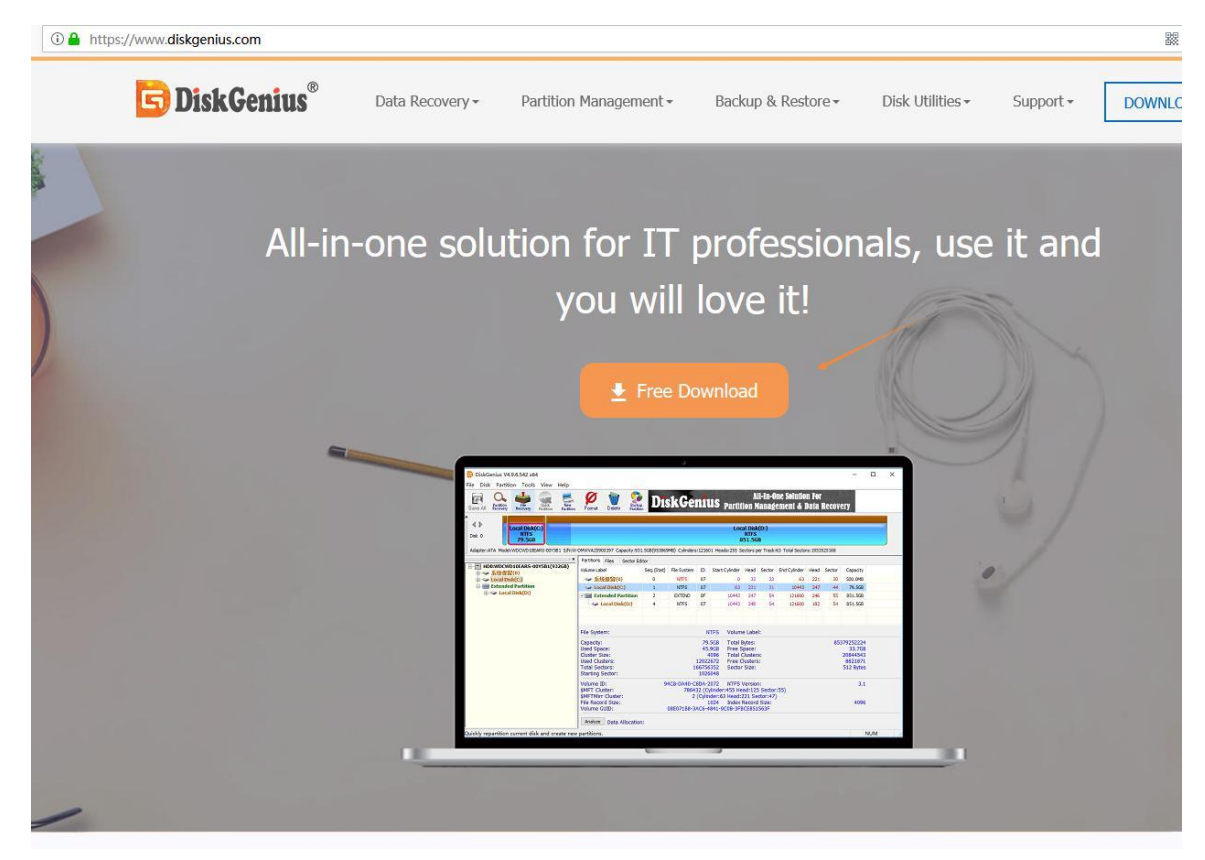

2. Öffnen Sie die Software und wählen Sie die SD-Karte aus, die formatiert werden muss.

| Image: Control (Control (Contro) (Control (Contro) (Contro) (C | DiskGenius V5.4.1.1178 x64<br>File Disk Partition Icols View Help<br>File Disk Partition Icols View Help<br>File Disk Partition Partition               | Format Delete Parting OSM                                                                                                    | igration D  | iskGer            | 111                                      | S Partition                                      | All-I<br>n Man | n-One<br>Iagem | Solution Fo<br>ent & Data | r<br>Reco | very   |          | ✓ Share ( | Con Twitter  On Facebook |  |
|----------------------------------------------------------------------------------------------------|----------------------------------------------------------------------------------------------------|----------------------------------------------------------------------------------------------------|-------------|-------------------|------------------------------------------|--------------------------------------------------|----------------|----------------|---------------------------|-----------|--------|----------|-----------|--------------------------|--|
| HobelsgoSSD120GB(112GB)       Pathions Files Sector Editor         Volume Label       Seq.(Stat)       File System       ID       Stat Cylinder Head       Sector End Cylinder Head       Sector Capacity Attribute         Image: Sector End System       ID       Stat Cylinder Head       Sector End Cylinder Head       Sector Capacity Attribute         Image: Sector End System       ID       Stat Cylinder Head       Sector End Cylinder Head       Sector Capacity Attribute         Image: Sector End System       ID       Stat Cylinder Head       Sector End Cylinder Head       Sector Capacity Attribute         Image: Sector End System       ID       Stat Cylinder Head       Sector End Cylinder Head       Sector Capacity Attribute         Image: Sector End System       ID       Stat Cylinder Head       Sector End Cylinder Head       Sector Capacity Attribute         Image: Sector End System       ID       Stat Cylinder Head       Sector End Cylinder Head       Sector Capacity Attribute         Image: Sector End System       Image: Sector End Cylinder Head       Sector End Cylinder Head       Sector Capacity Attribute         Image: Sector End Cylinder Head       Sector End Cylinder Head       Sector End Cylinder Head       Sector Capacity Attribute         Image: Sector End Cylinder Head       Sector End Cylinder Head       Sector End Cylinder Head       Sector End Cylinder Head <td></td> <td>906270000030000 Capacity:233.2GB(</td> <td>238800MB) C</td> <td>Remov<br/>FAT<br/>Z</td> <td>vable D<br/>32 (Acti<br/>33.2GE<br/>Heads:2</td> <td><b>isk(G:)</b><br/>ive)<br/>3<br/>155 Sectors per 1</td> <td>frack:63</td> <td>Total Se</td> <td>:tors:489062400</td> <td></td> <td></td> <td></td> <td></td> <td></td>                                                                                                    |                                                                                                    | 906270000030000 Capacity:233.2GB(                                                                                                    | 238800MB) C | Remov<br>FAT<br>Z | vable D<br>32 (Acti<br>33.2GE<br>Heads:2 | <b>isk(G:)</b><br>ive)<br>3<br>155 Sectors per 1 | frack:63       | Total Se       | :tors:489062400           |           |        |          |           |                          |  |
| w - Load Diak(3)           w - Load Diak(3)           w - Load Diak(3) </td <td>HD0:tigoSSD120GB(112GB)</td> <td colspan="14">Partitions Files Sector Editor</td>                                                                                                    | HD0:tigoSSD120GB(112GB)                                                                                                    | Partitions Files Sector Editor                                                                                                    |             |                   |                                          |                                                  |                |                |                           |           |        |          |           |                          |  |
|                                                                                                    | E Local Disk(C:)                                                                                                    | Volume Label                                                                                                    | Seq.(Stat)  | File System       | ID                                       | Start Cylinder                                   | Head           | Sector         | End Cylinder              | Head      | Sector | Capacity | Attribute |                          |  |
| Image: Second Second | Primary(1)     Extended Partition                                                                                                    | - Removable Disk(G:)                                                                                                    | 0           | FAT32             | 0C                                       | 0                                                | 130            | 3              | 30442                     | 185       | 15     | 233.2GB  | A         |                          |  |
| File System:       FAT32       Volume Label:         Capacity:       233.2GB       Total Bytes:       250395754496         Custer Size       65333       Tree Space       233.2GB         Used Space       24.4MB       Free Space       233.2GB         Used Space       0330       Tree Custers:       330.2056         Used Custer Size       65333       Tree Custers:       330.2056         Sector Size       312       Sector Size       320.206         OUTD Path:       //Wohume12cdb316 0487-116-b131-1c1b0d7fa469}       Device Path:       VDeviceHardiskVolume12         Volume ID:       2E89-63C       BPB Volume Label:       6         FAT Sector Minther:       25 (Cipinatich Hardisk) Sector 303       28946         FAT Sector Minther:       25822 (Cipinatich Hardisk) Sector 303       8         FAT Sector Minther:       25922 (Cipinatich Hardisk) Sector 303       8         FAT Sector       59728 (Cylinatich Hardisk) Sector 303       8         FAT Sector       59728 (Cylinatich Hardisk) Sector 303       8         FAT Sector       59728 (Cylinatich Hardisk) Sector 303       8         FAT Sector       59728 (Cylinatich Hardisk) Sector 303       8         FAT Sector       59728 (Cylinaterich Hardisk) Sector 303       8                                                                                                    | <ul> <li>→ Local Disk(E)</li> <li>→ HD1:ST2000DM006-2DM164(1863GB)</li> <li>→ 文件(D)</li> <li>→ rubbish(E)</li> <li>■ B02:SDCardBeader(233GB)</li> </ul> |                                                                                                    |             |                   |                                          |                                                  |                |                |                           |           |        |          |           |                          |  |
| Intersystem     1 Alloc       Capacity:     233.268       Used Space     29.4M5       Used Space     233.268       Cluster Size     6535       Total Sectors:     3802266       Total Sectors:     3802266       Starting Sector     1000 R Backup State       GUID Part:     \Device Parts:       \Device Part:     \Device Parts:       \Device Part:     \Device Parts:       Part:     \Device Parts:       Part:     \Device Parts:       Part:     Part:       Part:     Par                                                                                                    | Removable Disk(G:)                                                                                                    | File Surtem                                                                                                    |             | EAT22             | Vol                                      | umo Labelu                                       |                |                |                           |           |        |          |           |                          |  |
| Volume (D: 2689-63C) (BPB Volume Label:<br>Recerved Sectors: 36 DBR Backup Sector Number: 6<br>FAT Count: 2 FaT Sector 0<br>FAT 2 Sector Number: 29882 (Cylinder: Head:130 Sector:39)<br>FAT2 Sector Number: 29882 (Cylinder: Head:38 Sector:2)<br>Root Directory Sector: 59728 (Cylinder: Head:38 Sector:7)<br>Root Directory Sector: 59728 (Cylinder: Head:38 Sector:7)<br>Root Directory Cluster: 2<br>Data Sart Sector:<br>Analyze Data Allocation:                                                                                                    |                                                                                                    | Capacity:         233.C6B         Total Bytes:         250395754496           Used Space:         233.40B         Free Space:         233.20B           Cluster Size:         6539         Total Custers:         3820269           Used Clusters:         3820269         Sector Size:         3820266           Stating Sector:         48954361-9487-118b-1031-119047fa4e9}         512 Bytes           GUID Path:         \LNVolume122c6518-9487-118b-1031-119047fa4e9}         Device Path:                                                                                                    |             |                   |                                          |                                                  |                |                |                           |           |        |          |           |                          |  |
| Analyze Data Allocation:                                                                                                    |                                                                                                    | Volume ID:         2689-663C         BPB Volume Label:         6           Reserved Sectors:         30         DBR Backup Sector Number:         5           PAT Count         36 (Cylindred T-Hard 130 Sectors3)         29846         29846           PAT Sectors:         29832 (Cylindred T-Hard 130 Sectors3)         29846         29846           PAT Sectors:         29832 (Cylindred T-Hard 34 Sectors2)         29846         29846           PAT Sectors:         59728 (Cylindred T-Hard 34 Sectors2)         29846         29846           PAT Sectors:         59728 (Cylindred T-Hard 34 Sectors2)         29846         29846           Data Sant Sector         59728 (Cylindred T-Hard 35 Sectors7)         2         2 |             |                   |                                          |                                                  |                |                |                           |           |        |          |           |                          |  |
|                                                                                                    |                                                                                                    | Analyze Data Allocation:                                                                                                    |             |                   |                                          |                                                  |                |                |                           |           |        |          |           |                          |  |

| ₽<br>ssic<br>IBR                                                                                                |                                                                                                    |               | Remov<br>FAT                                                                                                    | rable Disk(G:)<br>12 (Active)<br>33.2GB                                                |                                                                                                    |             |                  |                                      |                                                         |          |           |  |
|----------------------------------------------------------------------------------------------------|----------------------------------------------------------------------------------------------------|---------------|----------------------------------------------------------------------------------------------------|----------------------------------------------------------------------------------------|----------------------------------------------------------------------------------------------------|-------------|------------------|--------------------------------------|---------------------------------------------------------|----------|-----------|--|
| Adapter:USB Model:SDCardReader S/N:20                                                                           | 01906270000030000 Capacity:233.2GB                                                                                                    | (238800MB) C  | ylinders:30442                                                                                                    | Heads:255 Sect                                                                         | rs per Track                                                                                                    | 63 Total Se | ectors:489062400 | )                                    |                                                         |          |           |  |
| HD0:tigoSSD120GB(112GB)                                                                                         | Volume Label                                                                                                    | Seq.(Stat)    | File System                                                                                                    | ID Start (                                                                             | linder He                                                                                                    | ad Sector   | End Cylinder     | Head                                 | Sector                                                  | Canacity | Attribute |  |
|                                                                                                    | Removable Disk(G:)                                                                                                    | 0             | FAT32                                                                                                    | 0C                                                                                     | 0 1                                                                                                    | 30 3        | 30442            | 185                                  | 15                                                      | 233.2GB  | A         |  |
| <ul> <li>         → 文件(D:)         <ul> <li>rubbish(F:)</li> <li>RD2:SDCardReader(233GB)</li> </ul> </li> </ul> | Format P                                                                                                    | artition(Volu | me) Removable                                                                                                    | Disk(G:)                                                                               |                                                                                                    | ×           |                  |                                      |                                                         |          |           |  |
| ~> Removable Disk(G)                                                                                            | File System:<br>Capacity<br>Used Space<br>Cluster Size<br>Used Clusters:<br>Total Sectors:<br>Starting Sectors:<br>GUID Path:<br>Device Path:<br>Volume ID:<br>Reserved Sectors:<br>FAT Court:<br>FAT Sector Number:<br>FAT2 Sector Number:<br>Road Directory Sectors:<br>Total Sectors:<br>Fat Sector Starting Sectors:<br>Reserved Sectors:<br>FAT2 Sector Number:<br>Road Directory Sectors:<br>Total Sectors:<br>Fato Sectors:<br>Fato Secto | DISHER O      | Cluster<br>Volume L<br>Change I<br>Surface S<br>Create Du<br>Create Du<br>2010<br>2010 | Format<br>Format<br>Format<br>Format<br>Format<br>Format<br>Format<br>Format<br>Format | Canic<br>Sand<br>Sand<br>Canic<br>Sand<br>Sand<br>Canic<br>Sand<br>Canic<br>Sand<br>Sand<br>Sand<br>Sand<br>Sand<br>Sand<br>Sand<br>Sand | Gon         | 2                | 25039577<br>233<br>382<br>382<br>512 | 54496<br>3.2GB<br>20269<br>20266<br>Bytes<br>6<br>29846 |          |           |  |
|                                                                                                    | Analyze Data Allocation:                                                                                                    |               |                                                                                                    |                                                                                        |                                                                                                    |             |                  |                                      |                                                         |          |           |  |

## Für MAC-Benutzer:

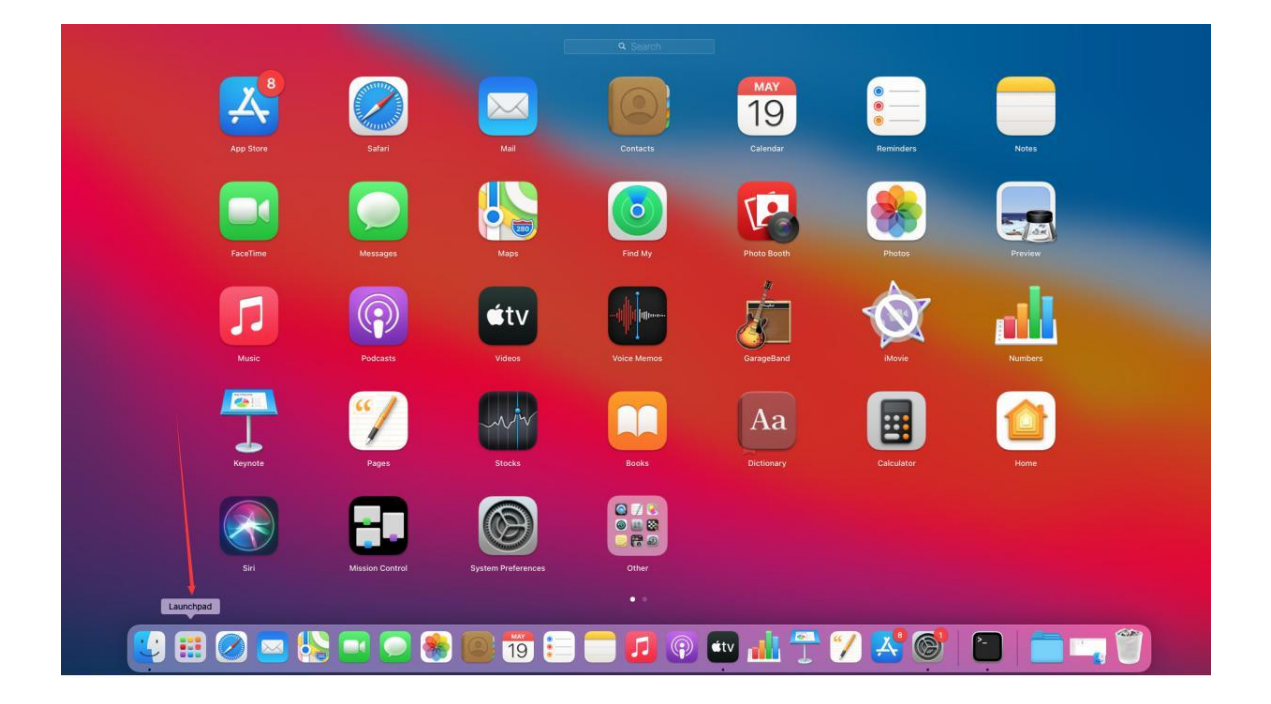

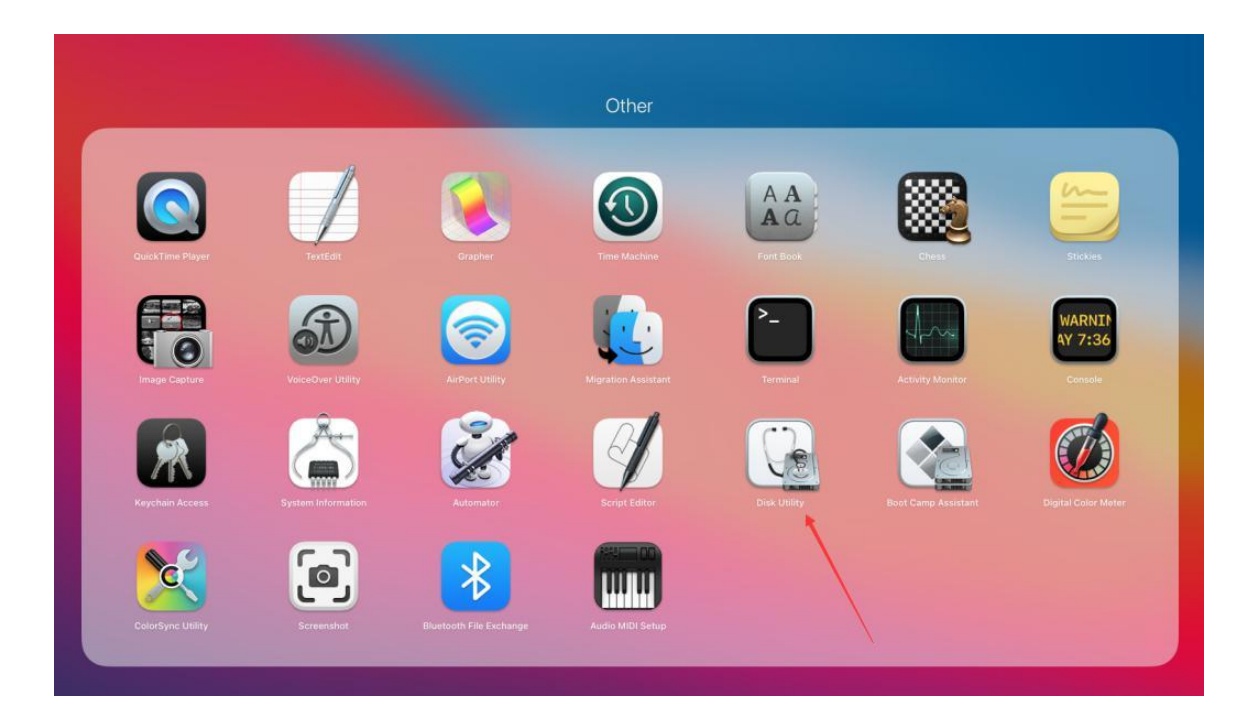

. . .

Internal

External

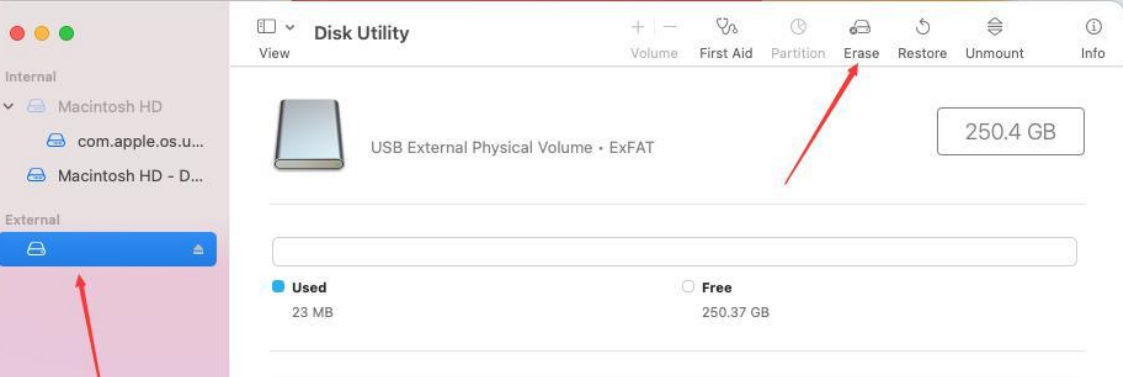

| Mount Point: | /Volumes/Untitled 1 | Туре:       | USB External Physical Volume |
|--------------|---------------------|-------------|------------------------------|
| Capacity:    | 250.4 GB            | Owners:     | Disabled                     |
| Available:   | 250.37 GB           | Connection: | USB                          |
| Used:        | 23 MB               | Device:     | disk2s1                      |

ī

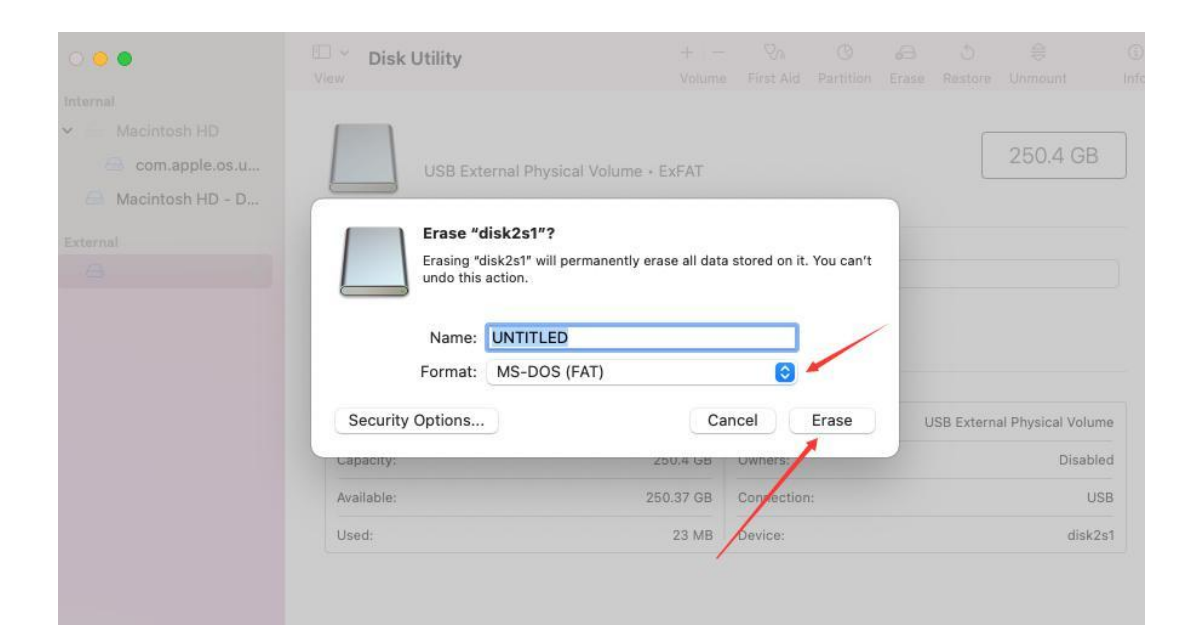

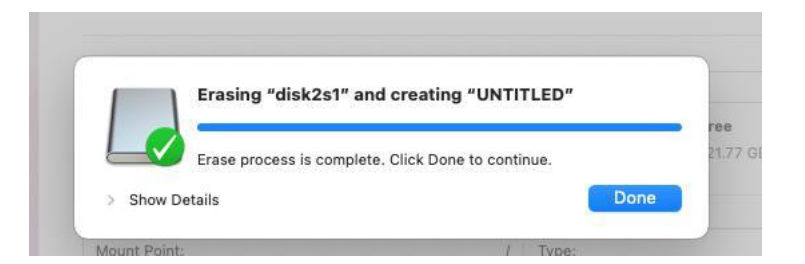